# MANUAL DE PREENCHIMENTO DA PLATAFORMA FORMATOS ADAPTADOS (PFA)

# (Partes 1 e 2)

As imagens disponibilizadas neste manual são ilustrativas da aplicação, podendo conter ligeiras diferenças face aos ecrãs finais da plataforma.

A Plataforma Formatos Adaptados (PFA) foi elaborada para que as escolas GPModA possam proceder à requisição, junto da Comissão Permanente do Júri Nacional de Exames, de enunciados em formato Braille e Digital sem figuras, necessários para a própria escola e para as várias escolas pertencentes ao agrupamento de escolas (AE), bem como para as escolas associadas, quando aplicável.

A requisição de enunciados em formato Braille e Digital sem figuras para as provas ModA e para as provas finais do ensino básico é realizada na (PFA), **na parte 1**.

A escola, no caso dos alunos que necessitam de provas em formato digital sem figuras, terá de voltar a aceder à PFA, **parte 2**, para indicar o nome de utilizador de cada aluno. Assim, o número de nomes de utilizador que terá de inserir tem de corresponder ao número de alunos que indicou anteriormente na parte 1 desta plataforma.

## PARTE 1

| Plataforma de Formato:<br>Decreto Lei n.º 54/2018, de 6 de ju | Plataforma de Formatos Adaptados de Provas ModA e de Provas Finais do Ensino Básico 2024/25 (PARTE 1)<br>Decreto Lei n.º 54/2018, de 6 de juiño, na sua redação atual |               |  |  |         |  |
|---------------------------------------------------------------|----------------------------------------------------------------------------------------------------|---------------|--|--|---------|--|
|                                                               |                                                                                                    |               |  |  |         |  |
| AVISO:                                                        |                                                                                                    |               |  |  |         |  |
| Código da Escola                                              |                                                                                                    | Palavra-chave |  |  | Validar |  |
|                                                               |                                                                                                    |               |  |  |         |  |
|                                                               |                                                                                                    |               |  |  |         |  |
|                                                               |                                                                                                    |               |  |  |         |  |
|                                                               |                                                                                                    |               |  |  |         |  |
|                                                               |                                                                                                    |               |  |  |         |  |

O acesso à plataforma faz-se através da introdução do código da escola (**código DGEEC** do agrupamento de escolas ou escola não agrupada) e respetiva **palavra-chave**.

| Plataforma de<br>Decreto Lei n.º 54/2 | Endereço de correio eletrónico para dúvidas : j <u>ne-ac</u><br>Pormatos Adaptados de Provas ModA e de Provas<br>018. de 6 de iulho, na sua redacio atual | <u>Rodge.mec.pt</u><br>Finais do Ensino Básico 2024/25 (PARTE 1) |
|---------------------------------------|----------------------------------------------------------------------------------------------------|------------------------------------------------------------------|
|                                       |                                                                                                    |                                                                  |
| Codigo da Escola:                     | Nome da Escola:                                                                                                    |                                                                  |
| Nome do Agrupamento:                  | Esta escola não é agrupada                                                                                                    | DSR:                                                             |
|                                       | PEDIDOS                                                                                                    |                                                                  |
| -                                     |                                                                                                    |                                                                  |
|                                       |                                                                                                    |                                                                  |
| Sair                                  |                                                                                                    | Novo Pedi                                                        |
|                                       |                                                                                                    |                                                                  |
|                                       |                                                                                                    |                                                                  |
|                                       |                                                                                                    |                                                                  |
|                                       |                                                                                                    |                                                                  |
|                                       |                                                                                                    |                                                                  |
|                                       |                                                                                                    |                                                                  |

Ao clicar no botão <u>novelido</u> a aplicação irá passar ao campo de preenchimento "gestão de pedidos".

| Plataforma d<br>Decreto Lei n.º 54/ | le Formatos Adaptados de Provas ModA e de Pro<br>2018. de 6 de iulho. na sua redacão atual | vas Finais do Ensino Básico 2024/25 (PARTE 1) |                |
|-------------------------------------|--------------------------------------------------------------------------------------------|-----------------------------------------------|----------------|
| Código da Escola:                   | Nome da Escola:                                                                            |                                               |                |
| Nome do Agrupamento:                | Esta escola não é agrupada                                                                 | DSR:                                          |                |
|                                     | Gestão de F                                                                                | Pedidos                                       |                |
| Prova -                             |                                                                                            |                                               | ~              |
|                                     | Número de alu                                                                              | nos/sacos                                     |                |
| Braille                             | Digita                                                                                     | l sem figuras                                 |                |
| Voltar                              |                                                                                            |                                               | Inserir Pedido |
|                                     |                                                                                            |                                               | L              |
|                                     |                                                                                            |                                               |                |

Neste campo deve ser selecionado o tipo de prova...

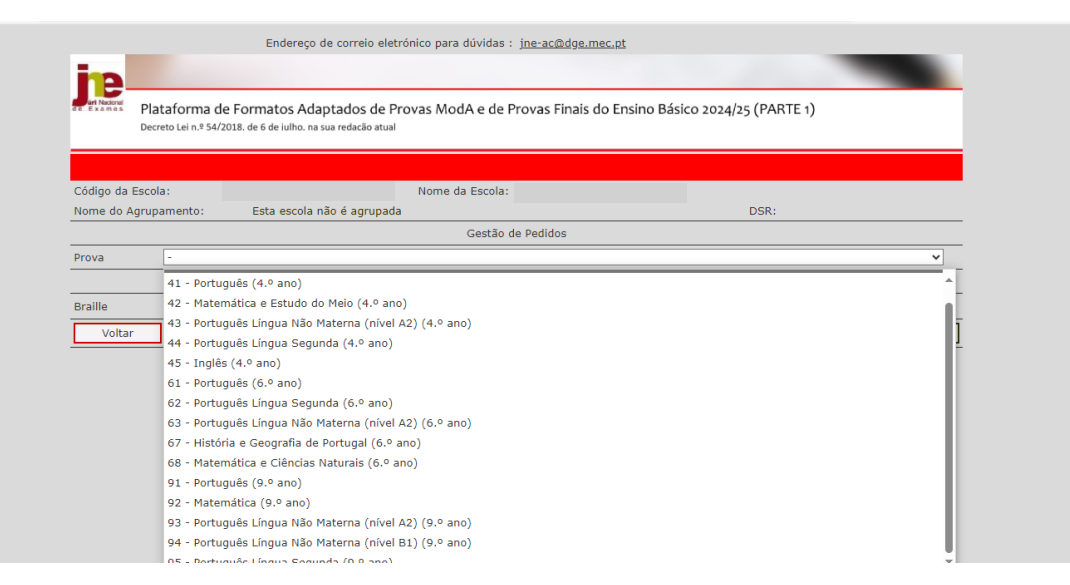

...e a quantidade de formatos em Braille e/ou formatos Digital sem figuras, necessárias para o AE/escola não agrupada (ENA).

|                    |                                                                        | yo de correio electoriteo para davidas . Jite ace                | <u>adge.mec.pt</u>            |                |       |
|--------------------|------------------------------------------------------------------------|------------------------------------------------------------------|-------------------------------|----------------|-------|
| uri Naci           |                                                                        |                                                                  |                               |                |       |
|                    | Plataforma de Formatos Ad<br>Decreto Lei n.º 54/2018, de 6 de iulho. I | idaptados de Provas ModA e de Provas F<br>. na sua redacão atual | inais do Ensino Básico 2024/2 | 5 (PARTE 1)    |       |
|                    |                                                                        |                                                                  |                               |                |       |
| Código<br>Nome o   | da Escola:<br>lo Agrupamento: Esta escol                               | Nome da Escola:                                                  |                               | DSR:           |       |
|                    |                                                                        | Gestão de Pedido                                                 | 15                            |                |       |
| Prova              | 41 - Português (4.º ano)                                               |                                                                  |                               | ~              |       |
| Braille            |                                                                        | Número de alunos/s                                               | acos                          |                |       |
| V                  | Itar Informação Guardada                                               | X                                                                | ilgulas                       | Inserir Pedido |       |
|                    | 1                                                                      |                                                                  |                               |                |       |
|                    |                                                                        |                                                                  |                               |                |       |
|                    |                                                                        |                                                                  |                               |                |       |
|                    |                                                                        |                                                                  |                               |                |       |
|                    |                                                                        |                                                                  |                               |                |       |
|                    |                                                                        |                                                                  |                               |                |       |
| An alianran h      | atã a                                                                  |                                                                  | aquinto mono                  |                |       |
| Ao cucar no de     | JIao Inserir Pedido                                                    | ira aparecer a s                                                 | eguinte mensa                 | agem:          |       |
|                    |                                                                        |                                                                  |                               |                |       |
|                    |                                                                        |                                                                  |                               |                |       |
| ← X ↔ https://area | .dge.mec.pt/JNEADparte1/formulanov                                     | vo.aspx                                                          |                               | A 🗘 🗘 🌾 🔞      | 📀     |
| ← X 🖻 https://area | a.dge.mec.pt/JNEADparte1/formulanov                                    | area.dge.mec.pt diz                                              |                               | A* 🟠 🗘 🎓 🏠 🗞   | 🥎     |
| ← X 🖻 https://area | a.dge.mec.pt/JNEADparte1/formulanov                                    | vo.aspx<br>area.dge.mec.pt diz<br>Pedido inserido com sucesso    |                               | A* ☆ û ¢ @ %   | 🥸     |
| ← X 合 https://are  | a.dge.mec.pt/JNEADparte1/formulano                                     | vo.aspx<br>area.dge.mec.pt diz<br>Pedido inserido com sucesso    | ок                            | A* ☆ ロ ¢ @ %   | 📀     |
| ← X å https://are  | a.dge.mec.pt/JNEADparte1/formulano                                     | vo.aspx<br>area.dge.mec.pt diz<br>Pedido inserido com sucesso    | OK                            | A* ☆ ロ ☆ @ %   | Ø     |
| ← X å https://are  | a.dge.mec.pt/JNEADparte1/formulano                                     | vo.aspx<br>area.dge.mec.pt diz<br>Pedido inserido com sucesso    | ок                            | A* ☆ ロ ☆ @ %   | 📀     |
| ← X (Å https://are | a.dge.mec.pt/JNEADparte1/formulano                                     | vo.aspx<br>area.dge.mec.pt diz<br>Pedido inserido com sucesso    | OK                            | A* ☆ ロ ☆ @ %   | ••• 📀 |
| ← X (Å https://are | a.dge.mec.pt/JNEADparte1/formulano                                     | vo.aspx<br>area.dge.mec.pt diz<br>Pedido inserido com sucesso    | ок                            | A* ☆ ロ ☆ @ %   | ••• 🚯 |
| ← X (ੈ https://are | a.dge.mec.pt/JNEADparte1/formulano                                     | vo.aspx<br>area.dge.mec.pt diz<br>Pedido inserido com sucesso    | OK                            | A* ☆ ロ ☆ @ %   |       |
| ← X A https://are  | a.dge.mec.pt/JNEADparte1/formulano                                     | vo.aspx<br>area.dge.mec.pt diz<br>Pedido inserido com sucesso    | OK                            | A* ☆ ロ ☆ @ %   |       |
| ← X                | a.dge.mec.pt/JNEADparte1/formulano                                     | vo.aspx<br>area.dge.mec.pt diz<br>Pedido inserido com sucesso    | OK                            | A* ☆ ロ ☆ @ %   |       |

### Ao clicar no botão or aparece o quadro resumo dos pedidos inseridos.

| Plataforma de Forma<br>Decreto Lei n.º 54/2018, de 6 de | tos Adaptados de Provas ModA e de Provas Finais d<br>e iulho. na sua redacão atual | do Ensino Básico 2024/25 ( | PARTE 1)      |
|---------------------------------------------------------|------------------------------------------------------------------------------------|----------------------------|---------------|
| Código da Escola:                                       | Nome da Escola:                                                                    |                            |               |
| Nome do Agrupamento: Esta                               | escola não é agrupada                                                              | D                          | SR:           |
|                                                         | PEDIDOS                                                                            |                            |               |
| Eliminar                                                | Prova                                                                              | Braille                    | Dig.s/figuras |
| <b></b>                                                 | 41 - Português (4.º ano)                                                           | 1                          | 1             |
| Sair                                                    |                                                                                    |                            | Novo Pedido   |

Caso tenha existido um engano nos pedidos, poderá o AE/ ENA eliminar de imediato o pedido solicitado através do botão

#### PARTE 2

O AE/ENA que na parte 1 desta plataforma indicou que necessitava de provas em formato Digital sem figuras terá, posteriormente, de aceder à PFA, parte 2, para indicar o nome de utilizador de cada aluno. Assim, o número de nomes de utilizador que terá de inserir tem de corresponder ao número de alunos que indicou anteriormente na parte 1 desta plataforma.

O nome de utilizador é gerado pelos programas MODEB e ENEB, para as provas ModA e provas finais do ensino básico, respetivamente.

| Plataforma de Formatos Adaptados de Provas ModA e de Provas Finais do Ensino Básico 2024/25 (PARTE 2)<br>Decreto Lei nº \$4/2018, de de julho, na sua redicio atual |               |  |         |  |  |
|----------------------------------------------------------------------------------------------------|---------------|--|---------|--|--|
| AVISO:                                                                                                    |               |  |         |  |  |
| Código da Escola                                                                                                    | Palavra-chave |  | Validar |  |  |
|                                                                                                    |               |  |         |  |  |
|                                                                                                    |               |  |         |  |  |

O acesso à plataforma faz-se através da introdução do código da escola (**código DGEEC** do agrupamento de escolas ou escola não agrupada) e respetiva **palavra-chave**.

Ao entrar na plataforma, no campo "Pedidos" estarão preenchidos os números de provas solicitadas para o formato digital sem figuras.

| Plataforma de         | Formatos Adaptados de Provas ModA e de Provas i | Finais do Ensino Básico 2024/25 (PARTE 2) |
|-----------------------|-------------------------------------------------|-------------------------------------------|
| Decreto Lei n.º 54/20 | 118. de 6 de iulho. na sua redação atual        |                                           |
|                       |                                                 |                                           |
| Cádlas da Fasalas     | Nere de Frederi                                 |                                           |
| Codigo da Escola:     | Nome da Escola:                                 | DCP.                                      |
| Nome do Agrupamento:  | Esta escola nao e agrupada                      | DSK:                                      |
|                       | PEDIDOS                                         |                                           |
|                       | Prova                                           | Dig.s/figuras                             |
|                       | 41 - Português (4.º ano)                        | 1                                         |
| Sair                  |                                                 |                                           |
|                       | Digital sem figuras - Nome(s)                   | de Utilizadores(s)                        |
| -                     |                                                 |                                           |
|                       |                                                 | Novo Utilizador                           |
| -                     | Uigital sem figuras - Nome(s)                   | de Utilizadores(s)                        |

Deverá clicar no botão para lhe parecer o quadro Inserção de Utilizador-Digital sem figuras".

Deverá selecionar a(s) prova(s) correspondentes ao que foi pedido na parte 1 desta plataforma.

| Decreto Lei n.º 54/2018. de 6 de luño. na sua redacilo atual       Código da Escola:     Nome da Escola:       Nome do Agrupamento:     Esta escola não é agrupada       DSR:     Inserção de Utilizador - Digital sem figuras       Prova     -       Nome de utilizador     -       Voltar     42 - Matemática e Estudo do Meio (4.º ano)       43 - Português Língua Não Materna (nível A2) (4.º ano)       44 - Português Língua Segunda (4.º ano)       63 - Português Língua Segunda (6.º ano)       62 - Português Língua Segunda (6.º ano)       63 - Português Língua Segunda (6.º ano)       63 - Português Língua Mão Materna (nível A2) (5.º ano)       63 - Português Língua Segunda (6.º ano)       63 - Português Língua Não Materna (nível A2) (5.º ano)       63 - Português Língua Segunda (6.º ano)       63 - Português Língua Não Materna (nível A2) (5.º ano)       64 - História e Geografia de Portugal (6.º ano)       65 - Matemática e Cléncias Naturais (5.º ano)       67 - História e Geografia de Portugal (6.º ano)                                        | Decreto Lei n.º 54/2 | 018. de 6 de iulho. na sua redação atual               |         |
|----------------------------------------------------------------------------------------------------|----------------------|--------------------------------------------------------|---------|
| Código da Escola:       Nome da Escola:       DSR:         Nome do Agrupamento:       Esta escola não é agrupada       DSR:         Inserção de Utilizador - Digital sem figuras         Prova       -         Nome de utilizador       -         Voltar       41 Português (4.º ano)         42 Matemática e Estudo do Meio (4.º ano)       43 Português Lingua Não Matema (nível A2) (4.º ano)         43 Português Lingua Não Matema (nível A2) (4.º ano)       45 Inglés (4.º ano)         45 Inglés (4.º ano)       6.º ano)         62 Português (6.º ano)       62 Português Lingua Não Matema (nível A2) (6.º ano)         63 Português Lingua Não Matema (nível A2) (6.º ano)       63 Português Lingua Não Matema (nível A2) (6.º ano)         63 Português Lingua Não Matema (nível A2) (6.º ano)       63 Português Lingua Não Matema (nível A2) (6.º ano)         63 Português Lingua Não Matema (nível A2) (6.º ano)       68 Matemática e Cléncias Naturais (6.º ano)         68 Matemática e Cléncias Naturais (6.º ano)       68 Matemática e Cléncias Naturais (6.º ano) |                      |                                                        |         |
| Código da Escola:       Nome da Escola:       DSR:         Nome do Agrupamento:       Esta escola não é agrupada       DSR:         Inserção de Utilizador - Digital sem figuras         Prova       -         Nome de utilizador       -         Voltar       41 Português (4.º ano)         42 Matemática e Estudo do Meio (4.º ano)       43 Português Lingua Não Matema (nível A2) (4.º ano)         43 Português Lingua Segunda (4.º ano)       45 Inglés (4.º ano)         45 Inglés (4.º ano)       6.º ano)         62 Português (6.º ano)       62 Português Lingua Não Matema (nível A2) (6.º ano)         63 Português Lingua Não Matema (nível A2) (6.º ano)       63 Português Lingua Não Matema (nível A2) (6.º ano)         63 Português Lingua Não Matema (nível A2) (6.º ano)       63 Português Lingua Não Matema (nível A2) (6.º ano)         63 Português Lingua Não Matema (nível A2) (6.º ano)       64 Matemática e Ceórafia de Portugal (6.º ano)         68 Matemática e Ceórafia de Portugal (6.º ano)       68 Matemática e Ceórafia de Portugal (6.º ano)      |                      |                                                        |         |
| Nome do Agrupamento:         Esta escola não é agrupada         DSR:           Inserção de Utilizador - Digital sem figuras           Prova         -           Nome de utilizador         41 Português (4.º ano)           42 Matemática e Estudo do Meio (4.º ano)         43 Português Língua Não Materna (nível A2) (4.º ano)           43 Português Língua Segunda (4.º ano)         45 Inglês (4.º ano)           45 Inglês (6.º ano)         62 Português (6.º ano)           62 Português Língua Segunda (6.º ano)         62 Português Língua Mão Materna (nível A2) (5.º ano)           63 Português Língua Mão Materna (nível A2) (5.º ano)         63 Português Língua Mão Materna (nível A2) (5.º ano)           63 Português Língua Hão Materna (nível A2) (5.º ano)         68 Matemática e Cléncias Naturais (5.º ano)           68 Matemática e Cléncias Naturais (5.º ano)         68 Matemática e Cléncias Naturais (5.º ano)                                                                                                    | Código da Escola:    | Nome da Escola:                                        |         |
| Inserção de Utilizador - Digital sem figuras       Prova     -       Nome de utilizador     41 - Portugués (4.º ano)       Voltar     42 - Matemática e Estudo do Meio (4.º ano)       43 - Portugués Língua Não Materna (nível A2) (4.º ano)     43 - Portugués Língua Segunda (4.º ano)       45 - Inglês (4.º ano)     51 - Portugués (6.º ano)       62 - Portugués Língua Segunda (6.º ano)     62 - Portugués Língua Mão Materna (nível A2) (6.º ano)       63 - Portugués Língua Mão Materna (nível A2) (6.º ano)     63 - Portugués Língua Mão Materna (nível A2) (6.º ano)       63 - Matemática e Celorafia de Portugal (6.º ano)     68 - Matemática e Celorafia (6.º ano)                                                                                                    | Nome do Agrupamento: | Esta escola não é agrupada                             | DSR:    |
| Prova     -       Nome de utilizador     -       Voltar     41 - Portugués (4,º ano)       42 - Matemática e Estudo do Meio (4.º ano)       43 - Portugués Língua Não Matema (nível A2) (4.º ano)       44 - Portugués Língua Segunda (4.º ano)       45 - Inglés (4.º ano)       61 - Portugués (6.º ano)       62 - Portugués Língua Segunda (6.º ano)       63 - Portugués Língua Não Matema (nível A2) (6.º ano)       63 - Portugués Língua Não Matema (nível A2) (6.º ano)       66 - Matemática e Cléncias Naturais (6.º ano)       68 - Matemática e Cléncias Naturais (6.º ano)                                                                                                    |                      | Inserção de Utilizador - Digital sem 1                 | figuras |
| Nome de utilizador         I           Voltar         41 - Portugués (4,º ano)           42 - Matemática e Estudo do Meio (4,º ano)         43 - Portugués Língua Não Matema (nível A2) (4,º ano)           44 - Portugués Língua Não Matema (nível A2) (4,º ano)         44 - Portugués Língua Segunda (4,º ano)           5 - Inglés (4,º ano)         61 - Portugués (6,º ano)           62 - Portugués Língua Segunda (6,º ano)         62 - Portugués Língua Não Matema (nível A2) (6,º ano)           63 - Portugués Língua Não Matema (nível A2) (6,º ano)         63 - Portugués Língua Não Matema (nível A2) (6,º ano)           63 - Portugués Língua Não Matema (nível A2) (6,º ano)         68 - Matemática e Cléncias Naturais (6,º ano)           68 - Matemática e Cléncias Naturais (6,º ano)         68 - Matemática e Cléncias Naturais (6,º ano)                                                                                                    | Prova                | -                                                      | v       |
| Voltar       41 - Português (4.º ano)         42 - Matemática e Estudo do Meio (4.º ano)         43 - Português Língua Não Materna (nível A2) (4.º ano)         44 - Português Língua Segunda (4.º ano)         45 - Inglés (4.º ano)         61 - Português (6.º ano)         62 - Português Língua Segunda (6.º ano)         63 - Português Língua Segunda (6.º ano)         63 - Português Língua Mão Materna (nível A2) (6.º ano)         67 - História e Geografia de Portugal (6.º ano)         68 - Matemática e Cléncias Naturais (6.º ano)         68 - Matemática e Cléncias Naturais (6.º ano)                                                                                                    | Nome de utilizador   |                                                        |         |
| Voltal       42 - Matemática e Estudo do Meio (4.º ano)         43 - Portugués Língua Não Materna (nível A2) (4.º ano)         44 - Portugués Língua Segunda (4.º ano)         45 - Inglés (4.º ano)         61 - Portugués (6.º ano)         62 - Portugués Língua Segunda (6.º ano)         63 - Portugués Língua Segunda (6.º ano)         63 - Portugués Língua Não Materna (nível A2) (6.º ano)         63 - Portugués Língua Não Materna (nível A2) (6.º ano)         67 - História e Geográfia de Portugal (6.º ano)         68 - Matemática e Cléncias Naturais (6.º ano)                                                                                                    | Voltar               | 41 - Português (4.º ano)                               |         |
| 43 - Português Lingua Não Materna (nível A2) (4.º ano)<br>44 - Português Lingua Segunda (4.º ano)<br>45 - Inglês (4.º ano)<br>61 - Português (6.º ano)<br>62 - Português Lingua Segunda (6.º ano)<br>63 - Português Lingua Não Materna (nível A2) (6.º ano)<br>67 - História e Geografia de Portugal (6.º ano)<br>68 - Matemática e Cléncias Naturais (6.º ano)                                                                                                    | Voicai               | 42 - Matemática e Estudo do Meio (4.º ano)             |         |
| <ul> <li>44 - Português Língua Segunda (4.º ano)</li> <li>45 - Inglês (4.º ano)</li> <li>61 - Português (5.º ano)</li> <li>62 - Português Língua Segunda (6.º ano)</li> <li>63 - Português Língua Não Matema (nível A2) (6.º ano)</li> <li>67 - História e Geografia de Portugal (6.º ano)</li> <li>68 - Matemática e Cléncias Naturais (6.º ano)</li> </ul>                                                                                                    |                      | 43 - Português Língua Não Materna (nível A2) (4.º ano) |         |
| 45 - Inglês (4.º ano)<br>61 - Português (6.º ano)<br>62 - Português Língua Segunda (6.º ano)<br>63 - Português Língua Não Materna (nível A2) (6.º ano)<br>67 - História e Geografia de Portugal (6.º ano)<br>68 - Matemática e Clências Naturais (6.º ano)                                                                                                    |                      | 44 - Português Língua Segunda (4.º ano)                |         |
| 61 - Português (6.º ano)<br>62 - Português Língua Segunda (6.º ano)<br>63 - Português Língua Não Materna (nível A2) (6.º ano)<br>67 - História e Geografia de Portugal (6.º ano)<br>68 - Matemática e Clências Naturais (6.º ano)                                                                                                    |                      | 45 - Inglês (4.º ano)                                  |         |
| 62 - Português Língua Segunda (6.º ano)<br>63 - Português Língua Não Materna (nível A2) (6.º ano)<br>67 - História e Geografia de Portugal (6.º ano)<br>68 - Matemática e Cléncias Naturais (6.º ano)                                                                                                    |                      | 61 - Português (6.º ano)                               |         |
| 63 - Português Língua Não Materna (nível A2) (6.º ano)<br>67 - História e Geografia de Portugal (6.º ano)<br>68 - Matemática e Ciências Naturais (6.º ano)                                                                                                    |                      | 62 - Português Língua Segunda (6.º ano)                |         |
| 67 - História e Geografia de Portugal (6.º ano)<br>68 - Matemática e Ciências Naturais (6.º ano)                                                                                                    |                      | 63 - Português Língua Não Materna (nível A2) (6.º ano) |         |
| 68 - Matemática e Clências Naturais (6.º ano)                                                                                                    |                      | 67 - História e Geografia de Portugal (6.º ano)        |         |
|                                                                                                    |                      | 68 - Matemática e Ciências Naturais (6.º ano)          |         |
| 91 - Português (9.º ano)                                                                                                    |                      | 91 - Português (9.º ano)                               |         |
|                                                                                                    |                      | 93 - Português Língua Não Materna (nível A2) (9.º ano) |         |
| 93 - Portuguiés Língua Não Materna (nível A2) (9.º ano)                                                                                                    |                      | (internet) (Strund)                                    |         |

Deverá inserir os nomes de utilizadores correspondes aos números de provas solicitadas na parte 1 desta plataforma, clicando no botão

| Decreto Lei n.º 54/  | le Formatos Adaptados de Provas ModA e de Provas Fina<br>2018. de 6 de iulho. na sua redação atual | do Ensino Básico 2024/25 (PARTE 2) |
|----------------------|----------------------------------------------------------------------------------------------------|------------------------------------|
| Código da Escola:    | Nome da Escola:                                                                                    |                                    |
| Nome do Agrupamento: | Esta escola não é agrupada                                                                         | DSR:                               |
|                      | Inserção de Utilizador - Digital s                                                                 | em figuras                         |
| Prova                | 41 - Português (4.º ano)                                                                           | <u>ب</u>                           |
| Nome de utilizador   |                                                                                                    |                                    |
| Voltar               |                                                                                                    | Inserir Utilizador                 |
|                      |                                                                                                    |                                    |
|                      |                                                                                                    |                                    |

Após inserção dos nomes de utilizador aparecerá a seguinte mensagem:

| ← × | vo.aspx                                                  | A≫ | ☆ | Cþ | £≞ | œ | <b>%</b> | <br><b>Ø</b> |
|-----|----------------------------------------------------------|----|---|----|----|---|----------|--------------|
|     | area.dge.mec.pt diz<br>Pedido inserido com sucesso<br>OK |    |   |    |    |   |          |              |

No quadro "Pedidos" aparecerá o resumo das provas pedidas, com os respetivos nomes de utilizador.

| Plataforma d         | e Formatos Adaptados de Provas ModA e de Provas Finais do Ens | sino Básico 2024/25 (PARTE 2) |
|----------------------|---------------------------------------------------------------|-------------------------------|
| Decreto Lei n.º 54/2 | 018. de 6 de iulho. na sua redação atual                      |                               |
|                      |                                                               |                               |
| Código da Escola:    | Nome da Escola:                                               |                               |
| Nome do Agrupamento: | Esta escola não é agrupada                                    | DSR:                          |
|                      | PEDIDOS                                                       |                               |
|                      | Prova                                                         | Dig.s/figuras                 |
|                      | 41 - Português (4.º ano)                                      | 1                             |
| Sair                 |                                                               |                               |
|                      | Digital sem figuras - Nome(s) de Utilizadore                  | s(s)                          |
| Eliminar             | Prova                                                         | Nomeutilizador                |
| X                    | 41 - Português (4.º ano)                                      | 123XXXX123                    |
|                      |                                                               | Novo Utilizador               |

Caso tenha existido um engano na inserção de nomes de utilizador, poderá o AE/ ENA eliminar de imediato através do botão